### ИНСТРУКЦИЯ ПО РАБОТЕ С ЭБС ИЗДАТЕЛЬСТВА «ПРОСПЕКТ» ebs.prospekt.org

## Работа в системе

Получение доступа и авторизация

• Поиск и выбор книг

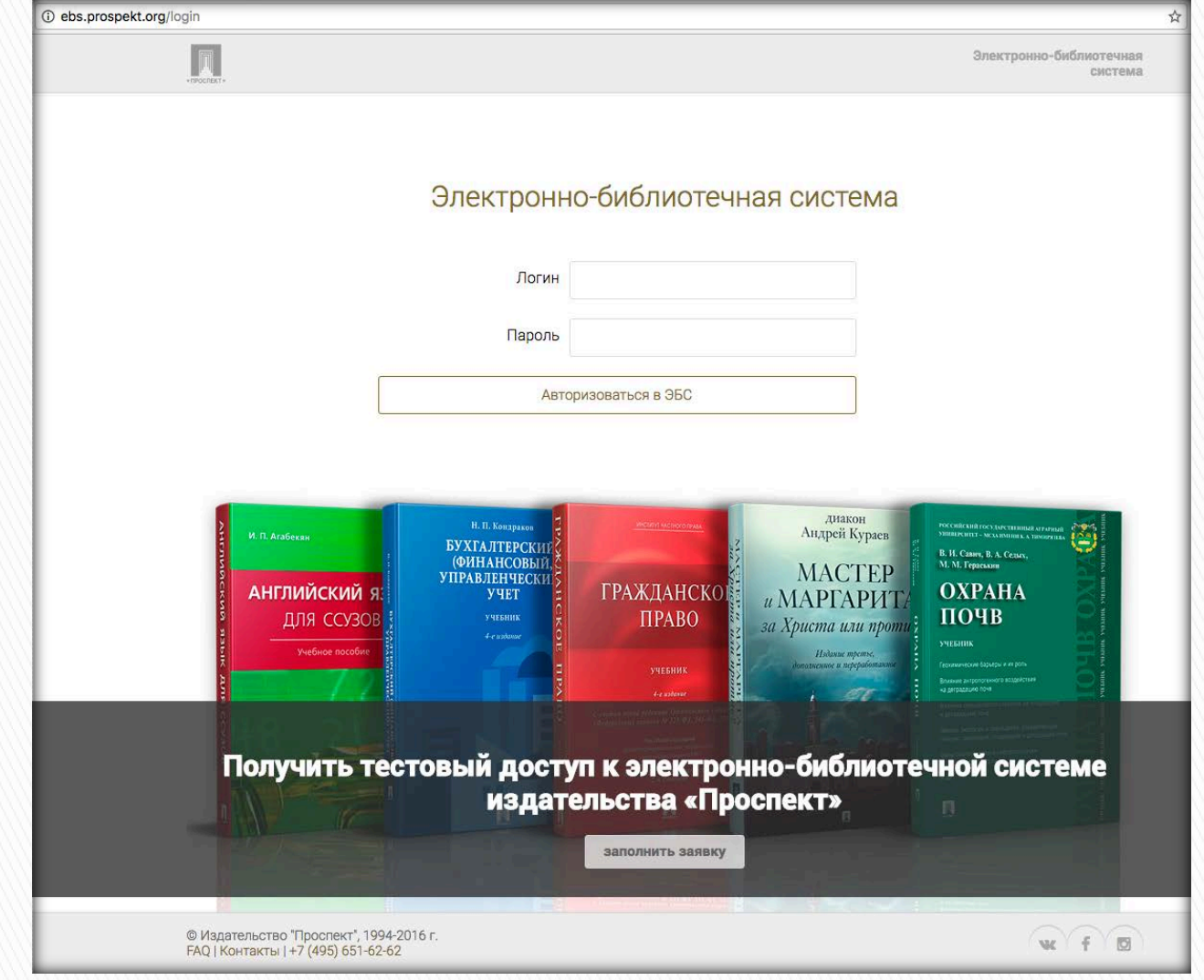

• Если у вас уже есть логин и пароль для доступа к ЭБС, просто введите их в форму и нажмите кнопку «Авторизоваться в ЭБС»

• Для получения тестового доступа к системе заполните заявку, после чего с вами свяжутся наши менеджеры

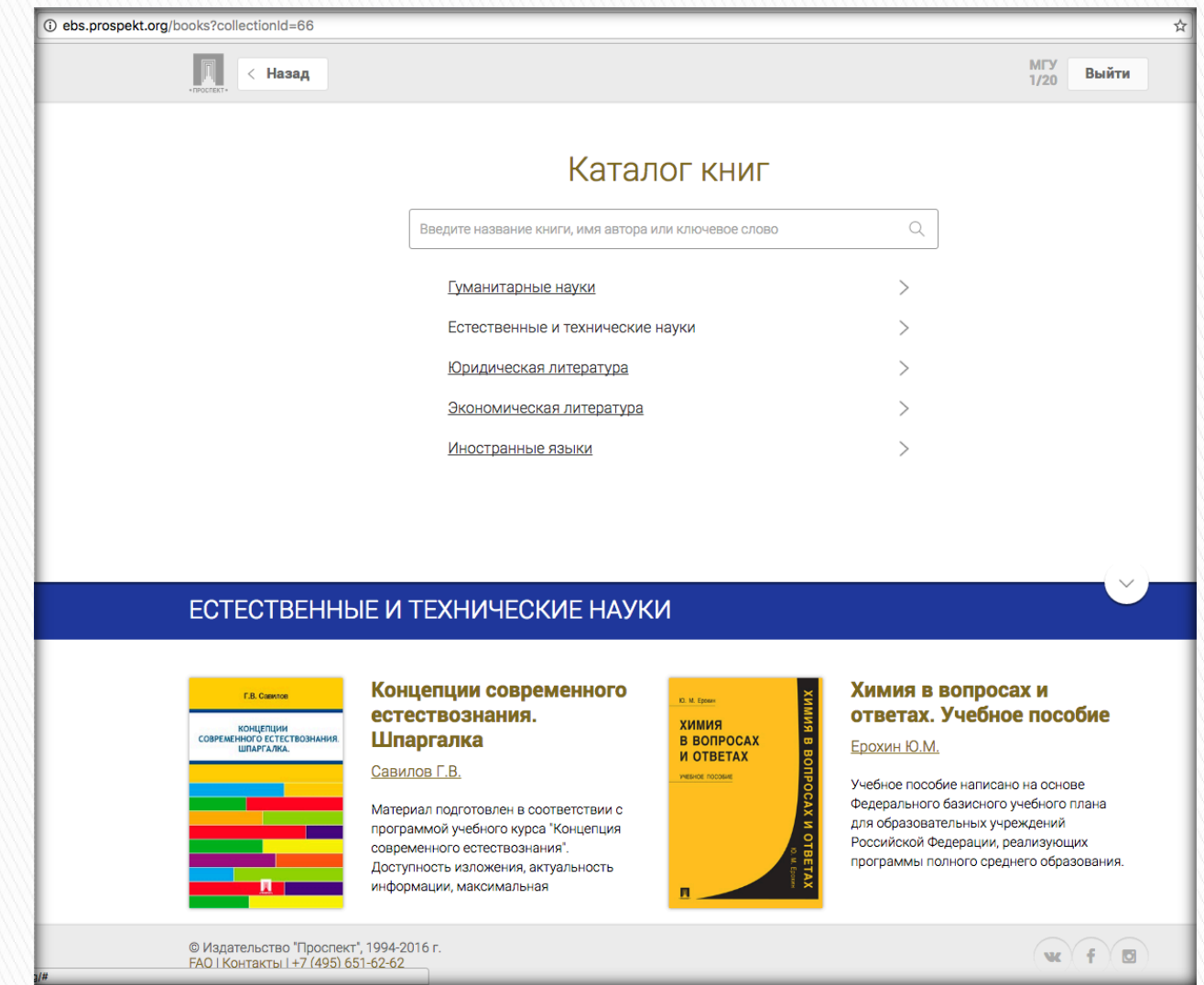

• После авторизации в системе вы можете выбрать интересующую вас коллекцию и ознакомиться с входящими в нее книгами

• Также вы можете воспользоваться поиском по названию, автору или ключевым словам для выбора нужной книги

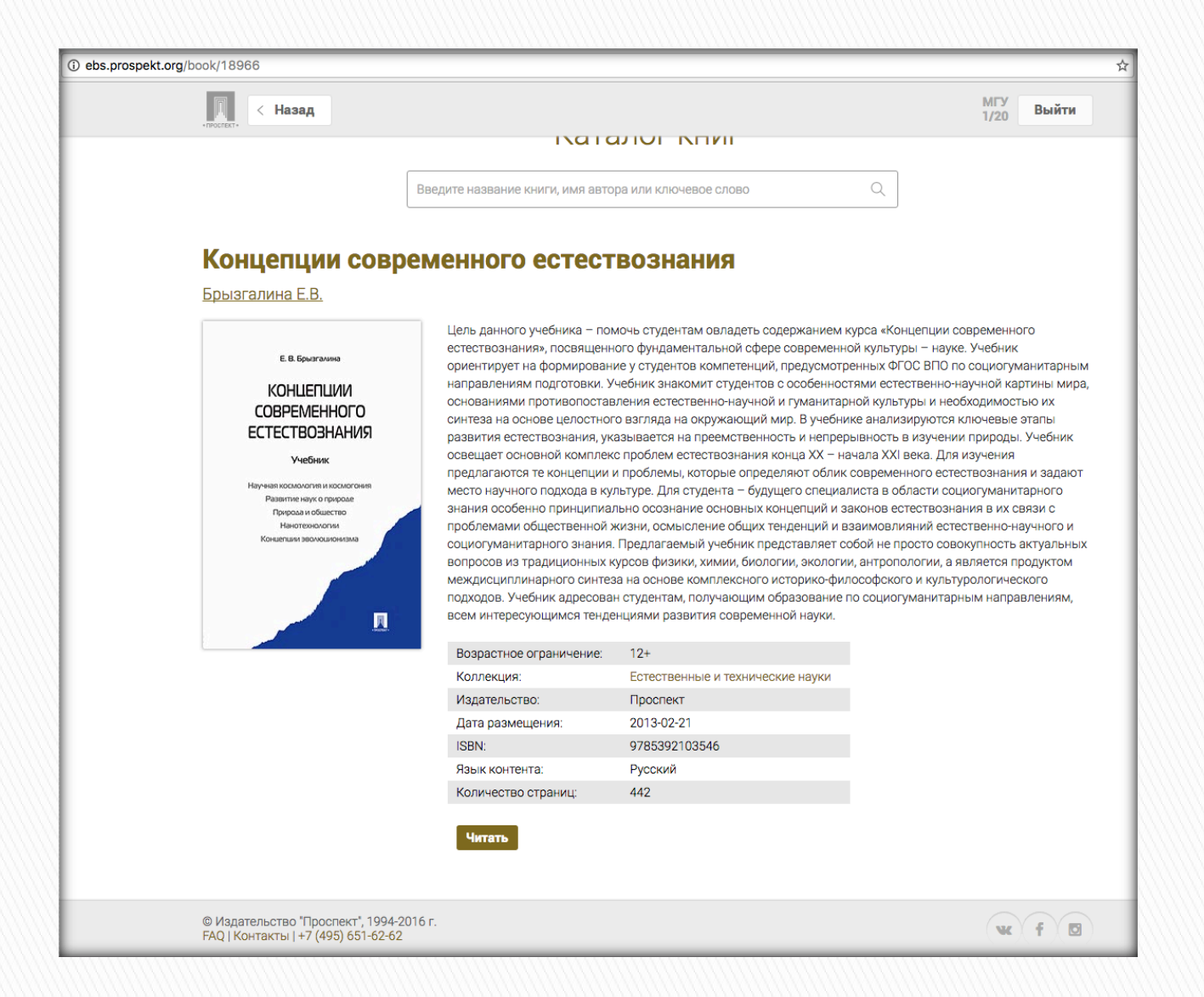

• В карточке выбранной книги вы сможете ознакомиться с аннотацией и выходными данными книги и перейти к чтению, нажав кнопку «Читать»

# Читательский интерфейс

>>> • Действующий функционал

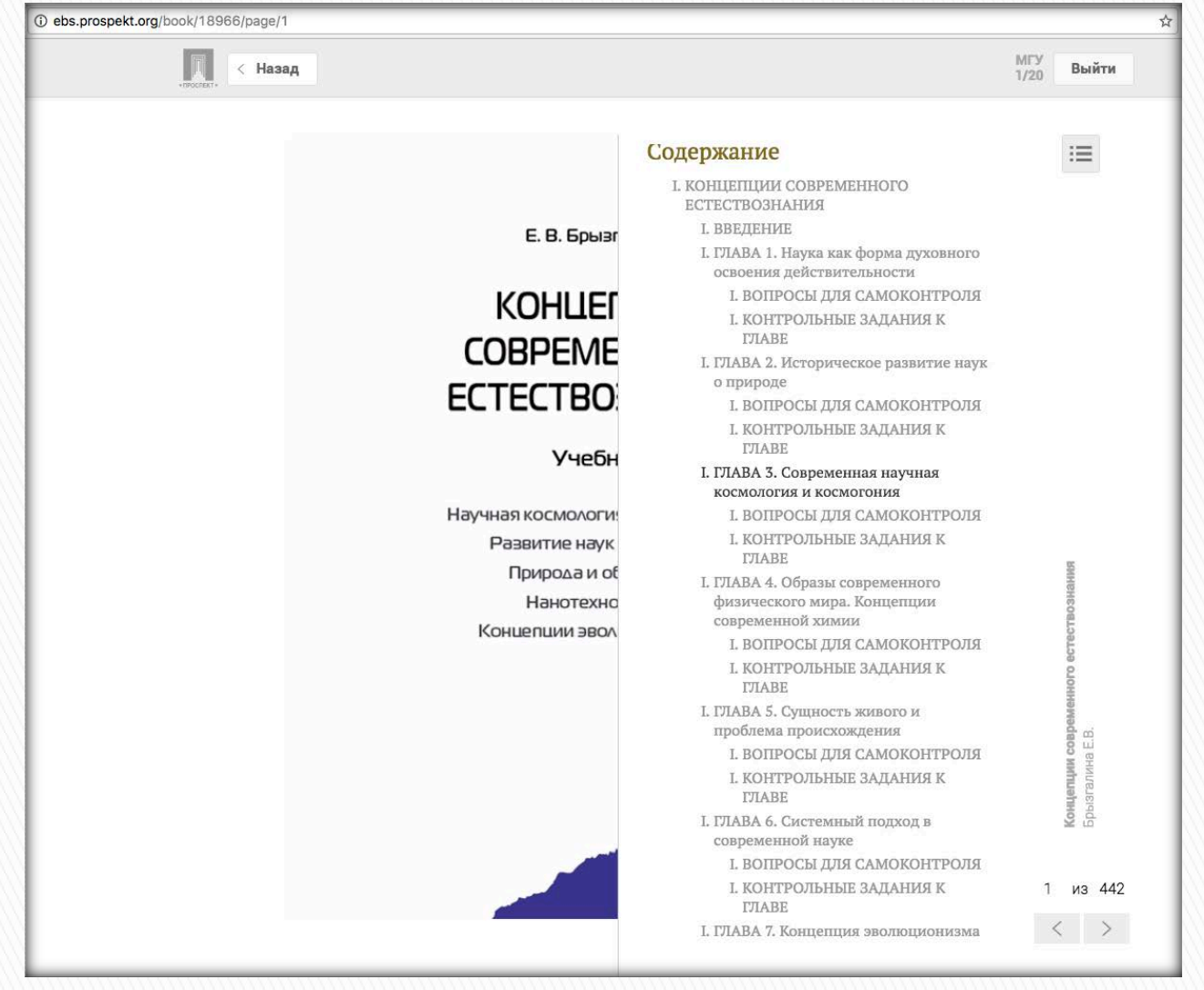

• Читательский интерфейс поддерживает функции просмотра и перехода по содержанию книги, листания страниц с помощью стрелок или перехода на заданную страницу

< Назад

### ГЛАВА 3.

### Современная научная космология и космогония

Для понимания научных представлений об устройстве мира необходимо уделить внимание выводам современной космологии и космогонии. Космология – область науки, в которой изучается Вселенная как целое и космические системы как ее части. Космогония в современном понимании – раздел науки, изучающий происхождение и эволюцию космических объектов и систем. Современная космология – это сложная, комплексная и быстроразвивающаяся система естественно-научных и философских знаний о Вселенной в целом, основанная как на наблюдательных данных, так и на теоретических выводах. Наблюдательные данные для формирования космологической картины предоставляет астрономия. Астрономия переживает в ХХ в. бурное развитие. Общая теория относительности дала возможность модельного теоретического описания явлений космологического масштаба и, по сути, поставила космологию на теоретическую почву. Создание квантовой механики послужило основанием для переориентации части астрономии с изучения в основном механического движения космических тел на изучение их физических и химических свойств. Значительно изменились методы эмпирического познания: появилась возможность непосредственного исследования с помощью космических аппаратов и наблюдений космонавтов околоземного космического пространства. Космонавтика (от греч. kosmo – порядок и nautike – искусство кораблевождения) изучает следующие проблемы: теории космических полетов, научнотехнические проблемы, медико-биологические проблемы. Это привело к расширению наблюдаемой части Вселенной. Астрономия стала всеволновой, то есть астрономические методы изучения проводятся на всех диапазонах длин волн излучений (радио-, инфракрасный, оптический, ультрафиолетовый, рентгеновский и гамма-диапазоны). Кроме спектрального анализа практикуется изучение радиоизлучений, радиолокации (расстояние до небесного тела, исследование его поверхности), изучение инфракрасных излучений, ультрафиолетовых и рентгеновских, гамма-излучений, нейтринной астрономии (дает сведения о внутренней структуре объекта).

Считается, что при изучении доступной для наблюдения части Вселенной формулируются законы, которые могут быть экстраполированы в конечном чете на всю Вселенную. Предположение о том, что Вселенная в крупных масштабах однородна и изотропна, разделяют большинство (хотя и не все) космологов; оно известно как космологический постулат. Вселенная однородна в том смысле, что структурные элементы далеких звезд и галактик, физические законы, которым они подчиняются, и физические константы, по-видимому, с большой степенью точности одинаковы повсюду. Считается, что во Вселенной нет каких-либо выделенных точек и направлений, все точки и направления равноправны.

56 из 442  $\langle \rangle$  쇼

МГУ

Выйти

:=

 Помимо этих функций читательский интерфейс подразумевает копирование текста в пределах одной страницы, а также многие браузеры поддерживают автоматическое проговаривание выделенного текста

## Планы развития системы

- Авторизационная
  система и каталог
  - Личный кабинет читателя
  - Доступ по ір-адресу
  - Миниколлекции
  - Ознакомительный каталог

- Читательский интерфейс:
  - Цитирование с выводом полного библиографического описания по ГОСТу
  - Увеличение/уменьшение размера шрифта в книге
  - Полнотекстовый поиск по книге
  - Аудиовоспроизведение книги
  - Закладки в книге